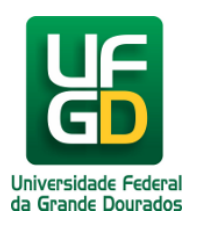

Ministério da Educação - **Universidade Federal da Grande Dourados** COIN - COORDENADORIA DE INFORMÁTICA Seção de Atendimento

# Habilitar Cookies no Navegador Mozilla Firefox

## Ajuda > > Habilitar Cookies

http://ajuda.ufgd.edu.br/artigo/135

Cookies são informações que permitem que dados que você registra a cada visita ao portal fiquem guardados, dessa forma, nos seu próximos acessos não será necessário informá-los novamente.

Para habilitar cookies no navegador Mozilla Firefox, siga as instruções:

#### Passo 1:

Abra o MENU Ferramentas e clique em Opções;

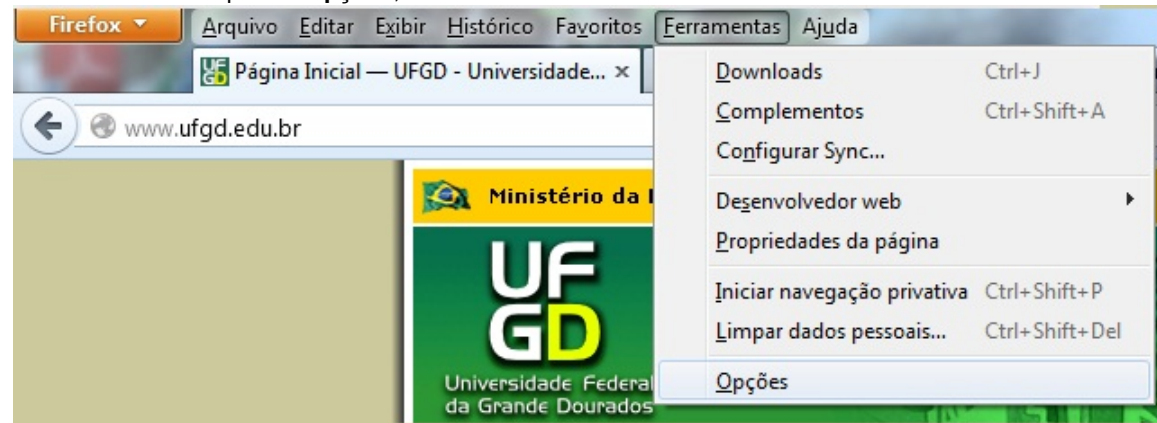

#### Passo 2:

Na aba Privacidade vá até 'O Firefox deve: ' e selecione a opção 'Usar minhas configurações';

| Opções                                                                                                    | ×                              |                     | -              | 50          |           |            | ×        |  |  |  |
|----------------------------------------------------------------------------------------------------|--------------------------------|---------------------|----------------|-------------|-----------|------------|----------|--|--|--|
|                                                                                                    |                                | 页                   |                | 60          |           | $\bigcirc$ | ŝ        |  |  |  |
| Geral                                                                                                    | Abas                           | Conteúdo            | Aplicativos    | Privacidade | Segurança | Sync       | Avançado |  |  |  |
| Rastreamento<br>No <u>t</u> ificar aos sites que não desejo ser rastreado                                   |                                |                     |                |             |           |            |          |  |  |  |
| Memorizar dados pessoais                                                                                    |                                |                     |                |             |           |            |          |  |  |  |
| O Firefox                                                                                                   | O Firefox deve: Memorizar tudo |                     |                |             |           |            |          |  |  |  |
|                                                                                                    | N                              | 1emorizar tud       | 0              |             |           |            |          |  |  |  |
|                                                                                                    | N                              | lunca memori        | zar            |             |           |            |          |  |  |  |
| O Firefox me <mark>l Usar minhas configurações</mark> ds, os dados fornecidos a formulários e ao            |                                |                     |                |             |           |            |          |  |  |  |
| campo de pesquisa e preservará os cookies dos sites visitados.                                              |                                |                     |                |             |           |            |          |  |  |  |
| Você pode desejar <u>limpar os dados pessoais mais recentes</u> ou <u>excluir cookies em</u><br>particular. |                                |                     |                |             |           |            |          |  |  |  |
| Campo d<br><u>A</u> o digita                                                                                | e endereç<br>r um ende         | o<br>reço, sugerir: | Histórico e fa | avoritos 🔻  |           |            |          |  |  |  |
|                                                                                                    |                                |                     |                | OK          | Cance     | lar        | Aiuda    |  |  |  |

Marque a caixa de verificação: 'Sites podem definir cookies', como é mostrado na imagem a seguir;

| Opções                                                                    |                |                | -           | 5.50         |           |            | ×              |  |  |  |
|---------------------------------------------------------------------------|----------------|----------------|-------------|--------------|-----------|------------|----------------|--|--|--|
|                                                                           |                | 页              |             | 60           |           | $\bigcirc$ | ų.             |  |  |  |
| Geral                                                                     | Abas           | Conteúdo       | Aplicativos | Privacidade  | Segurança | Sync       | Avançado       |  |  |  |
| Rastreamento<br>No <u>t</u> ificar aos sites que não desejo ser rastreado |                |                |             |              |           |            |                |  |  |  |
| Memorizar dados pessoais                                                  |                |                |             |              |           |            |                |  |  |  |
| O Firefox deve: Usar minhas configurações ▼                               |                |                |             |              |           |            |                |  |  |  |
| Usar sempre navegação privativa                                           |                |                |             |              |           |            |                |  |  |  |
| Memorizar histórico e downloads efetuados                                 |                |                |             |              |           |            |                |  |  |  |
| Memorizar dados fornecidos a páginas e ao campo de pesquisa               |                |                |             |              |           |            |                |  |  |  |
| ☑ Sites podem definir cookies                                             |                |                |             |              |           |            |                |  |  |  |
| ☑ Inclusive cookies de elementos fora do site visitado                    |                |                |             |              |           |            |                |  |  |  |
|                                                                           | <u>P</u> reser | var cookies at | é: Perderem | a validade 🔻 |           | Exibi      | r cookies      |  |  |  |
| Limpar dados pessoais ao sair do Firefox                                  |                |                |             |              |           |            |                |  |  |  |
| Campo                                                                     | le endereço    | D              |             |              |           |            |                |  |  |  |
| Ao digitar um endereço, sugerir: Histórico e favoritos 🔻                  |                |                |             |              |           |            |                |  |  |  |
|                                                                           |                |                |             | ОК           | Cancel    | ar         | Aj <u>u</u> da |  |  |  |

uncelui

-j<u>u</u>uu

#### Passo 4:

Em 'Preservar cookies até: ', seleciona a opção: 'Perderem a validade'. Clique em OK para salvar e pronto.

### Leia também:

• Atualização do navegador Firefox (<u>http://ajuda.ufgd.edu.br/artigo/215</u>)